## ColorDesigner® 10

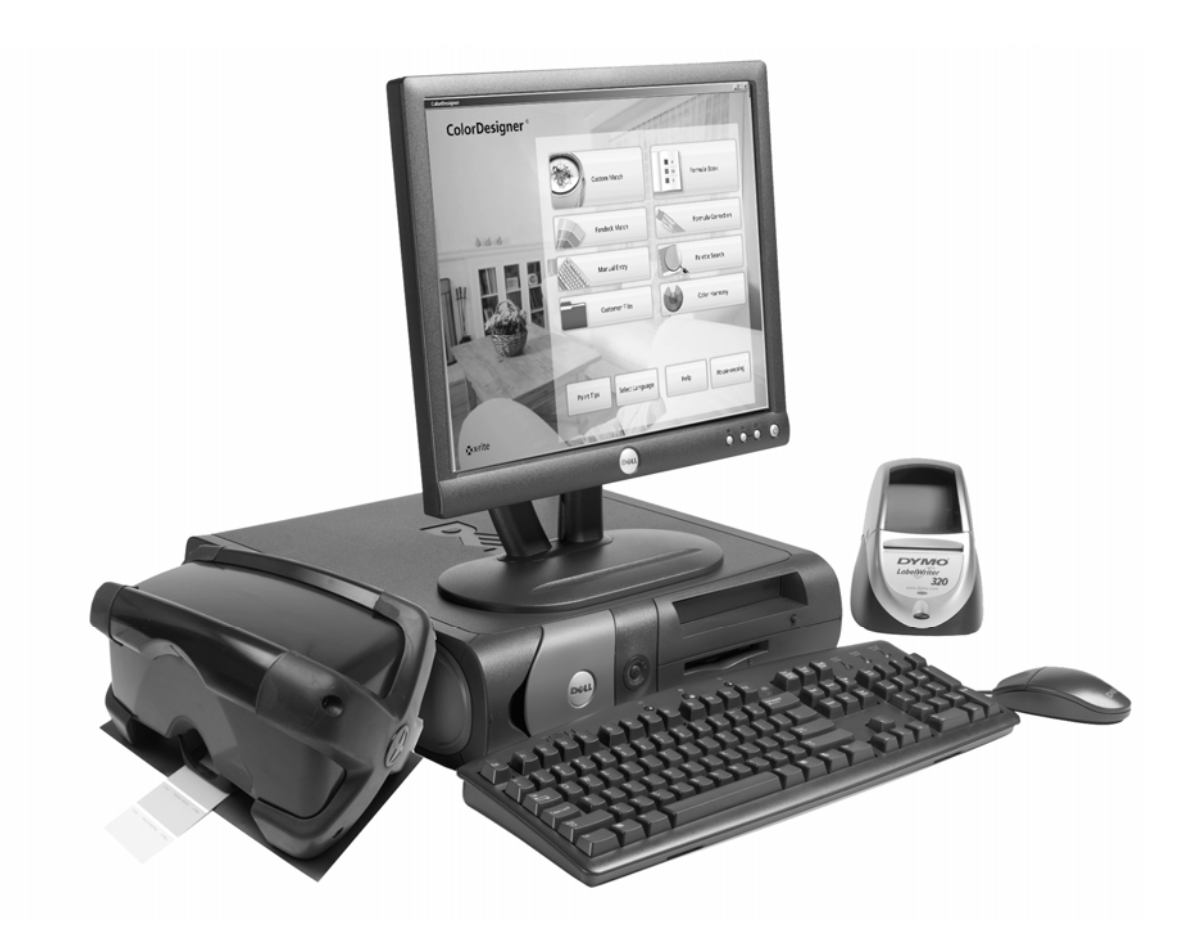

Installationsanleitung

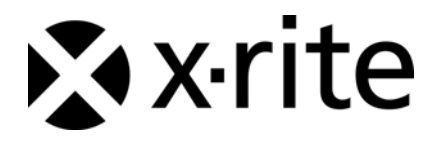

### Urheberrecht

Die in dieser Bedienungsanleitung enthaltenen Informationen basieren auf patentund urheberrechtlich geschützten Daten der Firma X-Rite, Incorporated. Die in dieser Bedienungsanleitung enthaltenen Informationen sind Eigentum der Firma X-Rite, Incorporated und urheberrechtlich geschützt. Jegliche Vervielfältigung als Auszug oder im ganzen ist strengstens untersagt. Aus der Veröffentlichung dieser Informationen kann nicht das Recht abgeleitet werden, diese Bedienungsanleitung zu vervielfältigen oder für einen anderen Zweck einzusetzen, als für die Installation, Handhabung und Pflege dieses Gerätes. Diese Bedienungsanleitung darf auf keinen Fall reproduziert, umgeschrieben, übertragen, für ein anderes System verwendet oder in eine andere Sprache oder Computersprache übersetzt werden. Dies gilt in jeder Art und Weise für alle Belange, ob elektronisch, mechanisch, optisch oder von der Handhabung, ohne dass eine schriftliche Einverständniserklärung von X-Rite Inc. vorliegt. Garantien hinsichtlich der Anwendbarkeit und Eignung des Messgeräts werden ausdrücklich nicht gewährt. Die Anweisungen in dieser Bedienungsanleitung hinsichtlich korrekter Bedienung, Reinigung und Fehlerbeseitigung sind unbedingt zu befolgen. Durch Fehlbedienung werden alle Gewährleistungsansprüche für Schäden am Gerät einschließlich Folgeschäden außer Kraft gesetzt.

Copyright © 2009 von X-Rite, Incorporated

"Alle Rechte vorbehalten"

X-Rite<sup>®</sup>, ColorDesigner<sup>®</sup> und MatchRite <sup>®</sup> sind eingetragene Marken von X-Rite, Incorporated. Windows<sup>®</sup> ist eine Marke der Microsoft Corporation. Alle anderen erwähnten Logos, Warennamen und Marken sind das Eigentum der jeweiligen Inhaber.

### Inhaltsverzeichnis

| Einleitung 4                                           |
|--------------------------------------------------------|
| Empfohlene Systemvoraussetzungen 4                     |
| Dieses Handbuch 4                                      |
| Wichtige Informationen 4                               |
| Hilfe erhalten                                         |
| Kundendienst                                           |
| Der Einstieg                                           |
| A. Installieren des Programms ColorDesigner®6          |
| B. Installation der Farbdatenbanken für ColorDesigner® |
| C. Registrieren des Programms bei X-Rite 11            |
| D. Sicherung 12                                        |
| Kennwort ändern12                                      |
| Zugriff auf den Windows Desktop14                      |
| ColorDesigner im Fenstermodus verwenden14              |
| E. Kundendateien importieren (optional) 15             |
| F. Drucker und Etikettengröße wählen 18                |
| G. Gerät installieren 19                               |
| H. Installation des Dymo USB Etikettendruckers 21      |
| I. Konfiguration des Anschluss der Dosieranlage 22     |
| J. Einrichtung der ColorDesigner Kurztasten 25         |
| K. Einrichtung des Strichcodelesegeräts 27             |

### Einleitung

Mit dem X-Rite<sup>®</sup> ColorDesigner<sup>®</sup> System, bestehend aus dem Programm und dem Messgerät, können Sie Farbrezepte schnell und akkurat erstellen. Legen Sie die Probe Ihres Kunden in den Probenhalter des Geräts. Das Gerät ermittelt daraus die Farbdaten der Probe und berücksichtigt bei der Rezeptberechnung die von ihnen angegebenen Lichtverhältnisse, Farbbasen und Dosieranlagen. Anschließend zeigt der ColorDesigner die Ergebnisse der Rezeptberechnung an, die genau mit der Probe des Kunden übereinstimmen. Die Berechnung dauert nur wenige Sekunden. Die Schritte werden auf dem Bildschirm angezeigt, so dass der Kunde zuschauen und dem Vorgang zuschauen kann.

#### Empfohlene Systemvoraussetzungen

Sie müssen die folgenden Systemvoraussetzungen erfüllen, um mit ColorDesigner arbeiten zu können:

- 2,8 GHz Pentium 4 oder besser
- Windows XP Pro mit SP2 oder Windows Vista Business Edition (32 bit)
- Internet Explorer 6.0 oder höher
- Mindestauflösung 1024 x 768
- 512 MB RAM für Windows XP oder
- 1 GB RAM für Windows Vista Business Edition (32 bit)
- 4-6 USB-Anschlüsse (je nach verwendeten Zusatzgeräten)
- 2 serielle Anschlüsse (je nach verwendeten Zusatzgeräten)
- 80 GB freier Festplattenplatz
- 48x CD-ROM

#### **Dieses Handbuch**

Dieses Handbuch gibt Ihnen allgemeine Hilfestellung zur Installation von Programm und Gerät. Detaillierte Erklärungen zur Software selbst erhalten Sie direkt in der Hilfe von ColorDesigner. Die Anleitung zum Gerät umfasst Installation, Kalibrierung, Wartung und die eigentliche Benutzung des Geräts.

Falls Sie ein Komplettsystem mit Computer und Monitor erworben haben, lesen Sie bitte die Dokumentation, die mit diesem System geliefert wurde. Dort finden Sie genaue Anweisung zur Handhabung von Komplettsystemen.

#### Wichtige Informationen

Falls Sie ein ColorDesigner Komplettsystem erworben haben, sind die folgenden Komponenten schon auf Ihrem System installiert:

- ColorDesigner Programm und Internet Explorer
- Farbdatenbankmodule
- USB-Gerätetreiber
- USB-Druckertreiber

Bitte bewahren Sie die ColorDesigner CDs und die CDs mit den Druckertreibern und Datenbankmodulen gut auf, falls einmal eine Neuinstallation notwendig sein sollte.

Wenn Sie in ColorDesigner eine Funktion starten warten Sie bitte, bis der Vorgang abgeschlossen ist, ehe Sie eine andere Funktion starten.

#### Hilfe erhalten

Benutzen Sie die Hilfe von ColorDesigner, um den richtigen Umgang mit dem Programm zu lernen. Die Hilfe beinhaltet Erklärungen, die Sie Schritt für Schritt durch die einzelnen Funktionen leiten.

Die Hilfe ist wie eine Webseite aufgebaut. Sie verwendet Links, um zu verwandten Themen, zusätzlichen Definitionen und detaillierte Informationen zu gelangen. Wenn Sie auf diese Links klicken, gelangen Sie schnell zu den verknüpften Themen im Hilfesystem.

In der oberen rechten Ecke der Fenster finden Sie die Schaltfläche Hilfe. Klicken Sie auf Hilfe, um weitere Informationen zu der Funktion zu erhalten, die Sie gerade verwenden.

#### Kundendienst

X-Rite's Verpflichtung zur Qualität endet nicht mit Ihrem Erwerb des Produkts. Wir stehen hinter dem Produkt mit einem vielseitigen Kundendienst. Unser Kundendienst besteht aus qualifizierten Mitarbeitern und Technikern, die Sie per Telefon oder Fax unterstützen. Bitte haben Sie die folgenden Informationen zur Hand, wenn Sie sich an den Kundendienst wenden:

- Versionsnummer des Programms und Seriennummer des Geräts
- Ihren Namen und den Namen der Firma
- Ihre Telefonnummer
- Sollte Ihr Problem eine Fehlermeldung verursachen, notieren Sie diese bitte.
- Bitte notieren Sie ebenfalls die Schritte, die Sie vor dem Auftreten des Problems unternommen hatten.
- PC mit dem betroffenen Programm und Gerät in Reichweite

Wählen Sie Option 4 für technische Unterstützung zum Gerät und dem Programm, Option 1 für einen Kundendienstmitarbeiter oder Option 3 für den Kundendienst unter:

- Tel: 1-800-572-4626
- Fax: 1-888-826-3043

#### **Der Einstieg**

Bitte halten Sie die folgenden Dinge bereit:

- ColorDesigner Programm-CD
- Manuals and Utilities CD (Handbücher und Anwendungen)
- ColorDesigner CD mit Farbdatenbankmodul
- Messgerät und Verkabelung
- Dymo Drucker, CD und Verkabelung

Folgen Sie der bebilderten Anleitung in Abschnitt A, um den X-Rite ColorDesigner zu installieren.

Bitte schließen Sie das Gerät und den Drucker erst an, wenn Sie in der Anleitung dazu aufgefordert werden.

### A. Installieren des Programms ColorDesigner®

**WICHTIG:** Sie müssen als Administrator oder Mitglied der Gruppe Administratoren angemeldet sein, um dieses Programm auf einem System mit Windows XP installieren zu können.

- Legen Sie die ColorDesigner-CD in Ihr CD-ROM-Laufwerk ein. Doppelklicken Sie das CD Symbol in Ihrem Arbeitsplatz, wenn ColorDesigner nicht automatisch startet.
- Eine Meldung erscheint mit der Information, dass Microsoft SQL Server 2005 Express installiert werden muss. Klicken Sie auf Installieren, um fortzusetzen. Der Installationsfortschritt wird angezeigt.

**Hinweis:** Diese Schritte erscheinen nur, wenn der Microsoft SQL Server 2005 Express noch nicht auf Ihrem System installiert ist.

| nstallShield Wizard                                                                                                    |
|----------------------------------------------------------------------------------------------------|
| ColorDesigner requires that the following requirements be installed on your computer prior to installing this application. Click Install to begin installing these requirements: |
| Status Requirement                                                                                                    |
| Pending Microsoft SQL Server 2005 Express ColorDesigner Instance Install                                                                                                    |
| Install Cancel                                                                                                    |

3. Ein Begrüßungsfenster erscheint. Klicken Sie auf Weiter, um fortzusetzen.

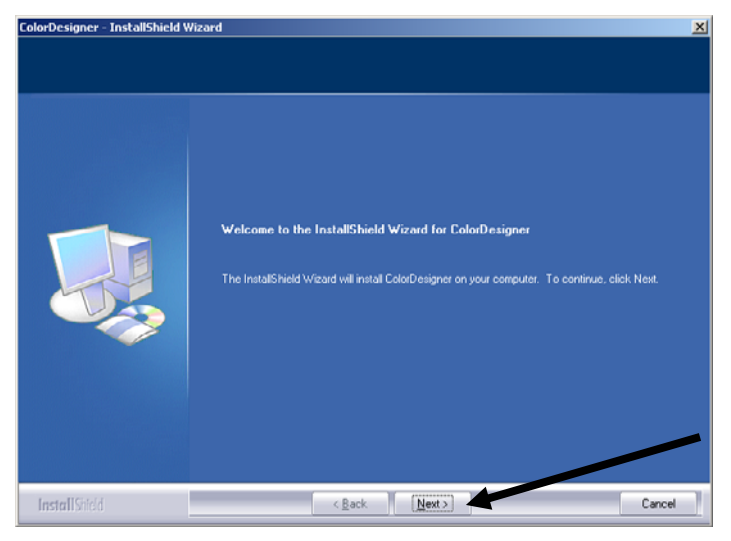

4. Klicken Sie auf Ja, um den Lizenzbedingungen zuzustimmen.

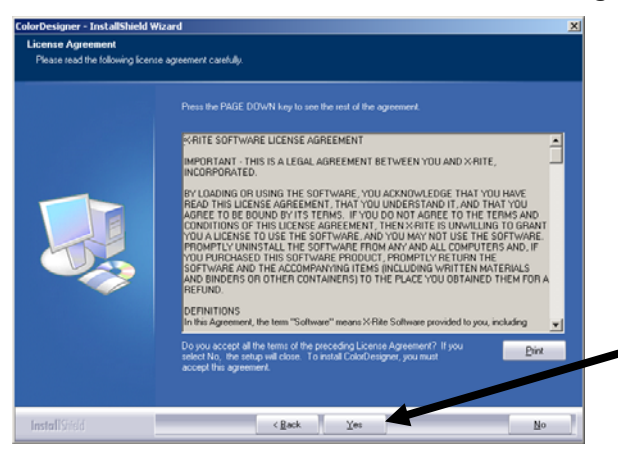

**Hinweis:** Sie müssen die Bedingungen akzeptieren, um das Programm installieren zu können.

5. Klicken Sie im Fenster Zielverzeichnis wählen auf Weiter.

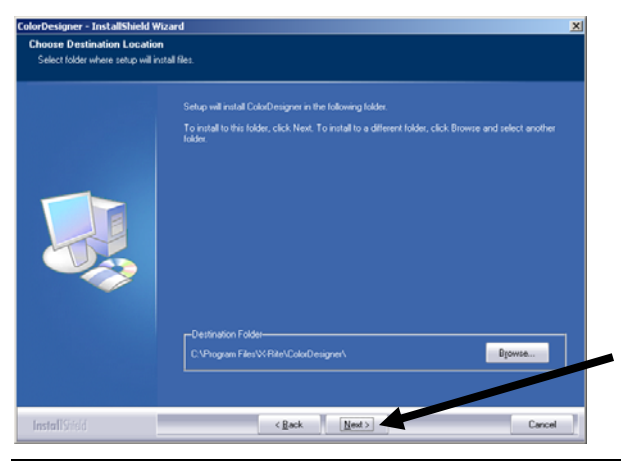

**Hinweis:** Bei einer Neuinstallation müssen Sie hier die letzten 4 Ziffern Ihrer AUI in das Feld eingeben. Sie finden die Nummer auf Ihrer CD-Hülle. Klicken Sie auf **Weiter**, um fortzusetzen.

6. Nach der Installation werden Sie eventuell zu einem Neustart des Systems aufgefordert. Sie sollten in diesem Fall die Option Computer neu starten wählen. Klicken Sie auf **Beenden**, um den Vorgang zu beenden.

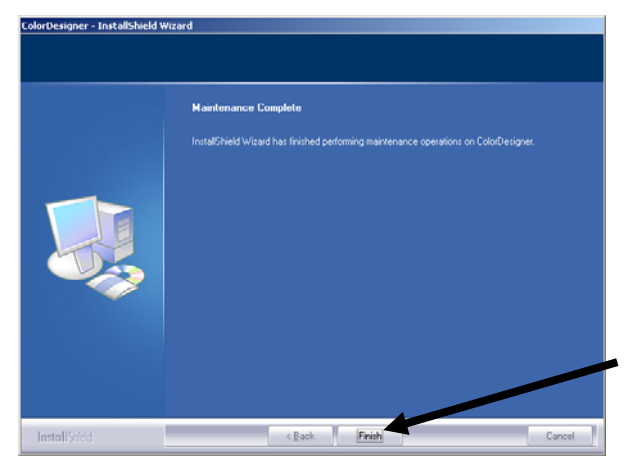

# B. Installation der Farbdatenbanken für ColorDesigner®

1. Starten Sie ColorDesigner, indem Sie das Symbol X-Rite ColorDesigner auf Ihrem Windows Desktop starten.

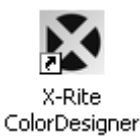

2. Das Fenster für die Programmregistrierung erscheint. Sie können nun entweder das Programm direkt registrieren oder auf **Fortsetzen** klicken und später registrieren. Fall Sie entschieden haben, sich später registrieren zu lassen, können Sie das Programm 30 Tage unregistriert benutzen. X-Rite empfiehlt Ihnen, die Registrierung so bald wie möglich durchzuführen. Weitere Informationen dazu finden Sie in Abschnitt C, Registrieren des Programms bei X-Rite.

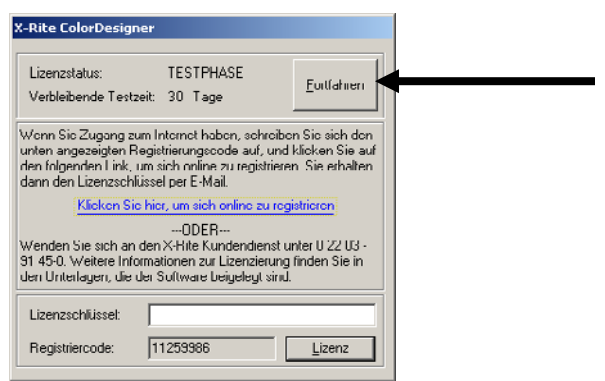

3. Klicken Sie im Hauptfenster auf Verwaltung.

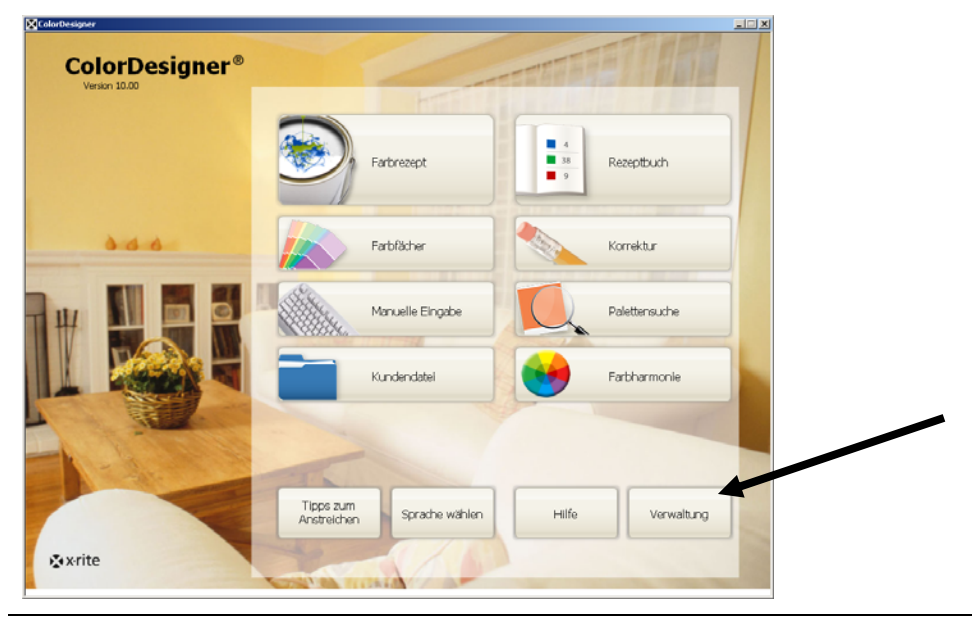

HINWEIS: Die Verfügbarkeit der einzelnen Funktionen hängt davon ab, welche Optionen Sie für ColorDesigner gekauft haben. Einzelne Funktionen erscheinen eventuell nicht auf Ihrem Bildschirm.

**4.** Geben Sie Ihr Kennwort ein, und klicken Sie auf **Freigeben**. Das Standardkennwort, falls Sie kein anderes Kennwort festgelegt haben, ist **1234**.

| ColorDesigner                            |                                                                                                 |                 |          |   |
|------------------------------------------|-------------------------------------------------------------------------------------------------|-----------------|----------|---|
| Verwal                                   | tung                                                                                            | 2/22/07 3:51 PM | <u>۵</u> | ? |
| Kennwort<br>Kalibrieren<br>System warten | Kennwort<br>Geben Sie I'n Kennwort en, um de gescherten Bereiche der Verwaltung<br>freizugeben. |                 |          |   |
|                                          | Kernwort                                                                                        |                 |          |   |
|                                          |                                                                                                 |                 |          |   |
|                                          | CBO-NY.: 0-0                                                                                    |                 |          |   |
| xrite                                    |                                                                                                 |                 |          |   |

5. Klicken Sie links im Fenster auf Update.

| ColorDesigner           |                                                                                       |                 |          |   |
|-------------------------|---------------------------------------------------------------------------------------|-----------------|----------|---|
| Verwalt                 | ung                                                                                   | 2/22/07 3:52 PM | <u>۵</u> | ? |
| Kennwort<br>Kalibrieren | Update<br>Withen Se ene Updateoption, um de Konfiguration zu sehen, zu ändern oder en | e               |          |   |
| System warten           | benutzerdef. Datenbank zu installeren.<br>Aktuelle Konfiguration                      |                 |          |   |
| Einstellung             | Konfiguration aktualiseren                                                            |                 |          |   |
| tezeptpreis             | Benutzerdefinierte Datenbank installeren                                              |                 |          |   |
| undendatei              | Software Optionen                                                                     |                 |          |   |
| Lipdate                 |                                                                                       |                 |          |   |
|                         |                                                                                       |                 |          |   |
|                         |                                                                                       |                 |          |   |
|                         |                                                                                       |                 |          |   |
|                         |                                                                                       |                 |          |   |
| xrite                   |                                                                                       |                 |          |   |

**6.** Legen Sie Diskette 1 oder die CD mit dem ColorDesigner Update in das entsprechende Laufwerk ein.

- 7. Klicken Sie links auf Konfiguration aktualisieren.
- 8. Wählen Sie auf der rechten Seite die Position des Updates (A:\, D:\, etc.), klicken Sie dann auf **Update** und anschließend auf **OK**.

| Verwalt     | tung                                                  | 2/22/07 3:53                                   | PM 🔂 🤅 |
|-------------|-------------------------------------------------------|------------------------------------------------|--------|
| nnwort      | Konfiguration aktualisieren                           |                                                |        |
| librieren   | Lokales Update oder vom Netzwerk, und Anzeige der Upd | dateprotoko .                                  |        |
| stem warten | Aktuele Konfiguration                                 | Lokales Update<br>Position des Updates wählen. |        |
| nstellung   | Konfiguration aktualiseren                            | D:V                                            | 9      |
| zeptpreis   | Benutzerdefinierte Datenbank installeren              | Update                                         |        |
| ndendatei   | Software Optionen                                     |                                                |        |
| date        |                                                       | Update über Netzwerk                           |        |
|             |                                                       | Netzwerkeinstellungen konfigurier              | ren    |
|             |                                                       | Start                                          |        |
|             |                                                       |                                                |        |
|             |                                                       | Aktualsierungsprotokoll anzeigen               |        |
|             |                                                       |                                                |        |
|             |                                                       |                                                |        |
| x·rite      |                                                       |                                                |        |

9. Klicken Sie auf Update fortsetzen.

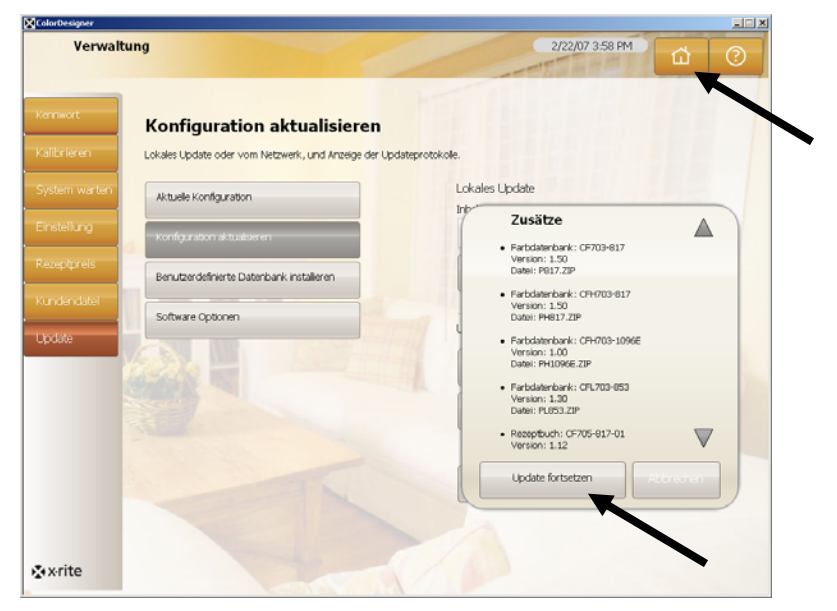

- **10.** Folgen Sie den Anweisungen auf dem Bildschirm, um die Installation der Datenbank zu vervollständigen.
- **11.** Klicken Sie nach der Aktualisierung auf **OK**.
- **12.** Beenden Sie die Installation, indem Sie auf die Schaltfläche **Hauptmenü** klicken.
- **13.** Bewahren Sie die Disketten oder die CD an einem geschützten Ort auf.

### C. Registrieren des Programms bei X-Rite

**Hinweis:** Wenn Sie ein Komplettsystem erworben habe ist ihr Programm schon registriert.

- Halten Sie die CBO-Nummer bereit. Sie finden die Nummer auf den Update-Disketten. Notieren Sie sich außerdem den Registrierungscode, der unten im Fenster f
  ür die Programmregistrierung erscheint
- 2. Falls Sie sich Online registrieren möchten, klicken Sie auf den Link Klicken Sie hier, um sich Online zu registrieren. Der Link führt Sie zur Registrierungsseite von X-Rite im Internet. Von hier können Sie das Produkt (ColorDesigner) und die Version wählen. Sie werden dann aufgefordert, die Seriennummer (CBO), den Registriercode und die AUI einzugeben. Sie finden die AUI auf der Innenseite des Ordners oder auf der CD-Hülle. Sie erhalten sofort den Lizenzschlüssel, der es ihnen ermöglicht, das Programm zu registrieren. Diese Nummer wird Ihnen auch per E-Mail zugesendet, wenn Sie eine E-Mail-Adresse angegeben haben.

Sie können das Programm auch telefonisch registrieren, indem Sie die angegebene Nummer anrufen, und dem Kundendienst Ihre CBO-Nummer, den Registriercode und die AUI nennen.

**3.** Geben Sie dann den Lizenzcode, den Sie vom Kundendienst erhalten haben in das Feld **Lizenzcode** ein, und klicken Sie auf **Lizenz**. Das Programm ist nun lizenziert und die Registrierungsaufforderung erscheint in Zukunft nicht mehr.

| X-Rite ColorDesign                                                                                                    | er                                                                                           |                                                                          |  |  |  |
|----------------------------------------------------------------------------------------------------|----------------------------------------------------------------------------------------------|--------------------------------------------------------------------------|--|--|--|
| Lizenzstatus:<br>Verbleibende Testze                                                                                                    | TESTPHASE<br>eit: 30 Tage                                                                    | <u>F</u> ortfahren                                                       |  |  |  |
| Wenn Sie Zugang zu<br>unten angezeigten Ro<br>den folgenden Link, u<br>dann den Lizenzschlu                                                                                             | m Internet haben, sc<br>egistrierungscode aul<br>ım sich online zu regi<br>issel per E-Mail. | hreiben Sie sich den<br>f, und klicken Sie auf<br>strieren. Sie erhalten |  |  |  |
| Klicken Sie hier, um sich online zu registrieren                                                                                                    |                                                                                              |                                                                          |  |  |  |
| ODER<br>Wenden Sie sich an den X-Rite Kundendienst unter 0 22 03 -<br>91 45-0. Weitere Informationen zur Lizenzierung finden Sie in<br>den Unterlagen, die der Software beigelegt sind. |                                                                                              |                                                                          |  |  |  |
| Lizenzschlüssel:                                                                                                    |                                                                                              |                                                                          |  |  |  |
| Registriercode:                                                                                                    | 11259986                                                                                     | <u>L</u> izenz                                                           |  |  |  |

### D. Sicherung

ColorDesigner hat eine eingebaute Sicherung, die das Programm vor unbefugtem Zugriff schützt. Das Standardkennwort, falls Sie kein anderes Kennwort festgelegt haben, ist 1234. Bitte ändern Sie dieses Kennwort, um das System vor fremdem Zugriff zu schützen.

#### Kennwort ändern

1. Klicken Sie im Hauptfenster auf Verwaltung.

|                                         |                                                                                                    | _ X                                                                                                    |
|-----------------------------------------|----------------------------------------------------------------------------------------------------|----------------------------------------------------------------------------------------------------|
| Hereit                                  | TRAFFEREN                                                                                                    |                                                                                                    |
| Farbrezept                              | 4<br>38<br>9<br>Rezeptbuch                                                                                                 |                                                                                                    |
| Farbfächer                              | Korrektur                                                                                                    |                                                                                                    |
| Manuelle Eingabe                        | Palettensuche                                                                                                    |                                                                                                    |
| Kundendatei                             | Farbharmonie                                                                                                    |                                                                                                    |
| -                                       |                                                                                                    |                                                                                                    |
| Tipps zum<br>Anstreichen Sprache wählen | Hilfe Verwaltung                                                                                                    |                                                                                                    |
| Contra D                                |                                                                                                    |                                                                                                    |
|                                         | Farbrezept<br>Farbrezept<br>Farbfildher<br>Manuelle Eingabe<br>Manuelle Eingabe<br>Kundendatel<br>Tippe zum<br>Anstreichen | Farbrezent<br>Farbrezent<br>Farbrezent<br>Farbrezent<br>Farbrezent<br>Manuelle Eingabe<br>Manuelle Eingabe<br>Manuelle Eingabe<br>Kundendatel<br>Manuelle Eingabe<br>Farbharmonie<br>Farbharmonie<br>Farbharmonie |

 Geben Sie das Standardkennwort ein, und klicken Sie auf Freigeben. Das Standardkennwort, falls Sie kein anderes Kennwort festgelegt haben, ist 1234.

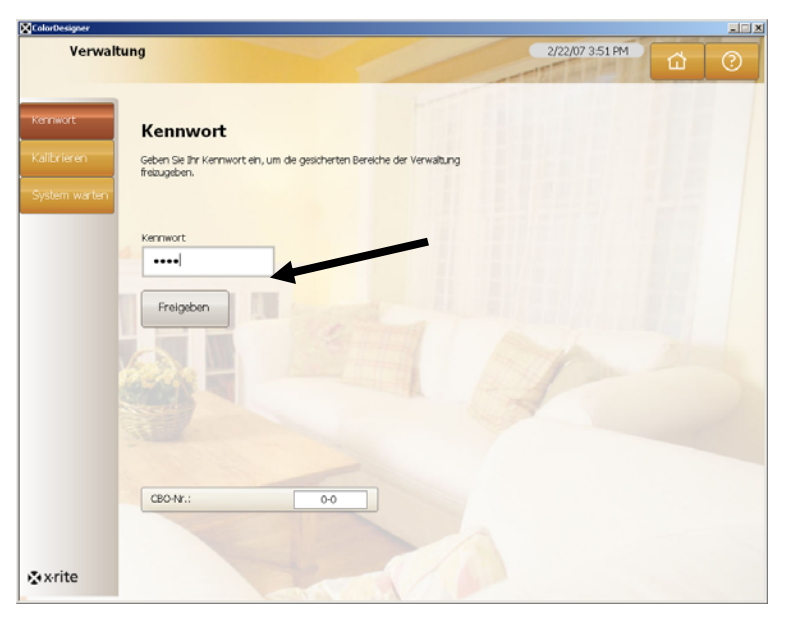

3. Klicken Sie auf Kennwort ändern.

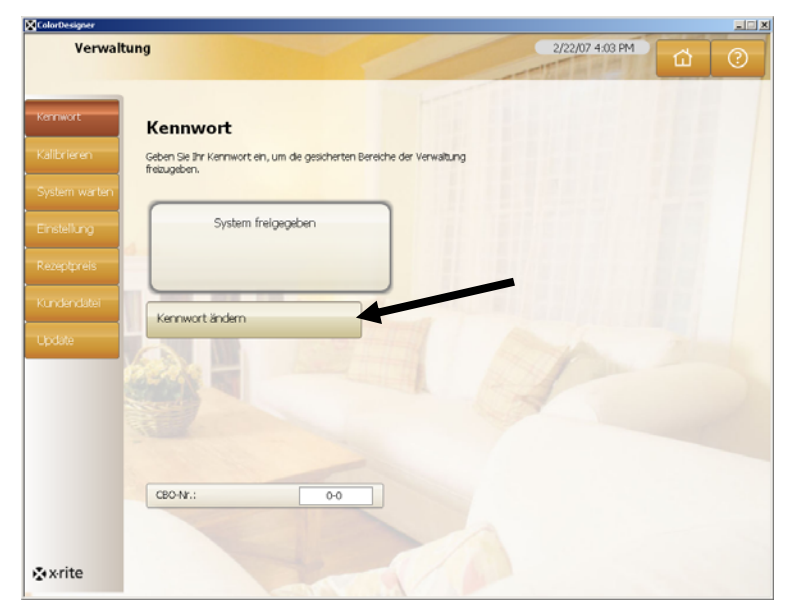

4. Geben Sie das neue Kennwort in die beiden Felder ein und klicken Sie auf Kennwort übernehmen. Bewahren Sie das Kennwort an einem sicheren Platz auf. Sollten Sie Ihr Kennwort verlieren, können Sie sich an den X-Rite Kundendienst wenden.

| Verwaltung                                                                                                    |  |
|----------------------------------------------------------------------------------------------------|--|
| Annwort  Albrieren  Albrieren  Al |  |
|                                                                                                    |  |
| Ibrie en Geben Se ihr Kernwort en, um de gesicherten Bersiche der Verwaltung freuugeben.<br>stellung System freigegeben System freigegeben                                                                                                    |  |
| stem warten<br>stellung<br>septoreis<br>ndendatei                                                                                                    |  |
| stellung System freigegeben<br>septpreis                                                                                                    |  |
| teptpreis                                                                                                    |  |
| ndendatei Neues Kennwort                                                                                                    |  |
|                                                                                                    |  |
| date                                                                                                    |  |
| Neues Kennwort bestätigen                                                                                                    |  |
|                                                                                                    |  |
|                                                                                                    |  |
| Kennwort übernehmen                                                                                                    |  |
|                                                                                                    |  |
| (PO4F)                                                                                                    |  |

5. Klicken Sie auf Hauptmenü, um den Vorgang abzuschließen.

#### Zugriff auf den Windows Desktop

Wenn ColorDesigner im Vollbildmodus arbeitet und Sie Ihren Computer für andere Arbeiten verwenden möchten, drücken Sie gleichzeitig die Tasten **Alt** und **F4**.

1. Geben Sie das **Kennwort** aus der Verwaltung ein, und klicken Sie auf **OK**. ColorDesigner wird nun beendet.

| Kennwat  | OK |
|----------|----|
| Kennwort | ОК |

#### ColorDesigner im Fenstermodus verwenden

So schalten Sie ColorDesigner vom Vollbildmodus in den Fenstermodus:

- 1. Wechseln Sie zum Windows Desktop (siehe vorherige Beschreibung).
- 2. Klicken Sie auf Start.
- 3. Doppelklicken Sie Anzeige.
- 4. Wählen Sie die Registerkarte Einstellungen.
- **5.** Ändern Sie die Auflösung von 1024 x 768 auf eine größere Einstellung.
- 6. Klicken Sie auf OK.

**Hinweis:** Wenn Sie ColorDesigner im Fenstermodus betreiben, ist Ihr System nicht gesichert.

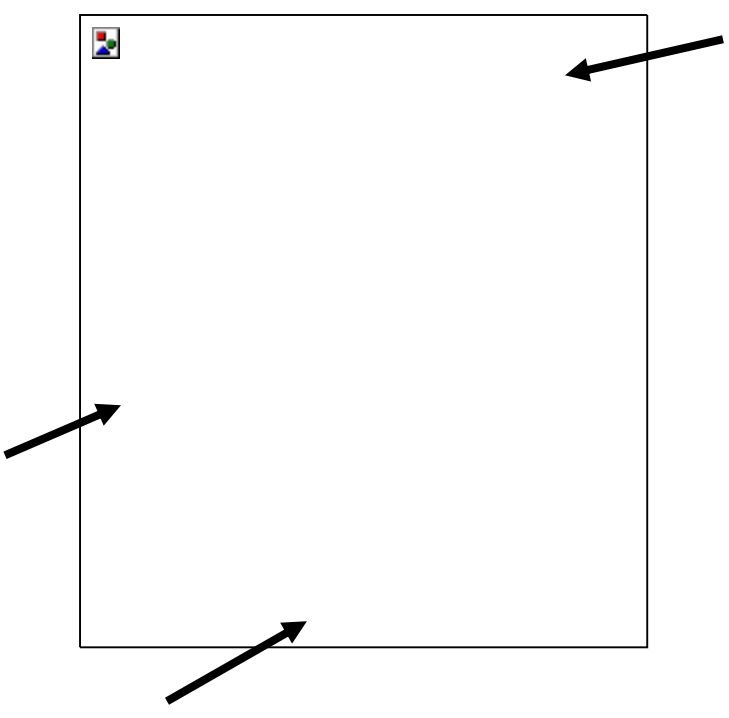

### E. Kundendateien importieren (optional)

Die Funktion ermöglicht Ihnen den Import von Kundendateien aus ColorDesigner 5.00.2 und früher, MatchRite Companion und MatchRite Classic.

Wir empfehlen Ihnen, Ihre Daten auf einem USB-Flash-Laufwerk zu sichern, da dieses Laufwerk schneller als andere externe Laufwerke ist. Das USB-Flash-Laufwerk ist handlich und benutzerfreundlich, und kann wie eine Festplatte angesprochen werden. Das USB-Flash-Laufwerk paßt in jede Tasche, an Ihren Schlüsselbund oder an einer Schlaufe um den Hals.

USB-Flash-Laufwerke werden von Firmen unter verschiedenen Namen vertrieben, zum Beispiel JumpDrives<sup>™</sup>, Pocket drives<sup>™</sup>, Pen drives<sup>™</sup> oder Thumb drives<sup>™</sup>, der Umgang mit diesen Geräten ist jedoch immer gleich. Die Laufwerke unterschieden sich hauptsächlich durch mögliche Zusatzfunktionen, den Preis und das Aussehen.

USB-Flash-Laufwerke sind robust und haben eine wesentlich größere Speicherkapazität als zum Beispiel Diskette. Es werden keine Treiber benötigt. Sie können einfach das Laufwerk anschließen. Es soillte automatisch erkannt werden und bereit sein.

- 1. Starten Sie falls notwendig ColorDesigner.
- 2. Schließen Sie das Sicherungslaufwerk mit den Kundendateien an den USB-Anschluß an oder stecken Sie die Diskette in das Diskettenlaufwerk.
- 3. Klicken Sie im Hauptfenster auf Verwaltung.
- **4.** Geben Sie Ihr Kennwort ein, und klicken Sie auf **Freigeben**. Das Standardkennwort ist 1234.
- 5. Klicken Sie auf Freigeben.

| ColorDesigner                            |                                                                                                    |                 |   | <b>L</b> D 2 |
|------------------------------------------|----------------------------------------------------------------------------------------------------|-----------------|---|--------------|
| Verwalt                                  | tung                                                                                               | 2/22/07 3:51 PM | ۵ | 0            |
| Kennwort<br>Kalibrieren<br>System warten | Kennwort<br>Geben Sie Bir Kernwort ein, um die gesicherten Bereiche der Verwaitung<br>freizugeben. |                 |   |              |
|                                          | Kernwort                                                                                           |                 |   |              |
|                                          |                                                                                                    |                 |   |              |
|                                          | CBONY.: 0.0                                                                                        |                 |   |              |
| <b>∑</b> x•rite                          |                                                                                                    |                 |   |              |

6. Klicken Sie auf Kundendatei.

| House             | keeping                                                                                                    | 1/9/07 3:52 PM |   |
|-------------------|----------------------------------------------------------------------------------------------------|----------------|---|
|                   |                                                                                                    | -TTTT HMI      | â |
|                   |                                                                                                    |                |   |
|                   | Manage Customer Files                                                                                      |                |   |
|                   | Select Backup/Restore, Import, Export, Delete, or Maintenance to work with the<br>Customer Files database. |                |   |
|                   | Duta Data                                                                                                  |                |   |
| System            | Backup/Kestore                                                                                             |                |   |
|                   | Import                                                                                                    |                |   |
|                   | 0                                                                                                    |                |   |
| Costs             | Export Records                                                                                             |                |   |
| Customer<br>Files |                                                                                                    |                |   |
| 11000             | Delete Records                                                                                             |                |   |
| opoates           | Maintenance                                                                                                |                |   |
|                   | Kanana and A. A.                                                                                           |                |   |
|                   | Location                                                                                                   |                |   |
|                   |                                                                                                    |                |   |
|                   |                                                                                                    |                |   |
|                   |                                                                                                    |                |   |
|                   |                                                                                                    |                |   |
|                   |                                                                                                    |                |   |
|                   |                                                                                                    |                |   |
| P. write          |                                                                                                    |                |   |

- 7. Klicken Sie auf Import, um die verschiedenen Optionen für den Import zu sehen.
- 8. Wählen Sie auf der rechten Seite den Dateityp, MatchRite Classic (für Classic oder Companion), ColorDesigner, PaintMaker oder ColoRx.

| Verwalt      | ung                                                                      | 2/22/07 4:16 PM                 |
|--------------|--------------------------------------------------------------------------|---------------------------------|
| ennwort      | Datenimport                                                              |                                 |
| alibrieren   | Wählen Sie den Dateityp, geben Sie den Ordner<br>klicken Sie auf Import. | mit den Importdateien , und     |
| ystem warten | Sichern/Wiederherstellen                                                 | Dateityp für Import:            |
| instellung   | Import                                                                   | MatchRite Classic               |
| ezeptpreis   |                                                                          | Quelverzeichnis für den Import: |
|              | Einträge exportieren                                                     | C:\ Q                           |
| undendatei   | Einträge löschen                                                         | Import                          |
| lpdate       | Verwaltung                                                               |                                 |
|              | Datenbankposition                                                        |                                 |
|              |                                                                          |                                 |
|              |                                                                          |                                 |
|              |                                                                          |                                 |
|              |                                                                          |                                 |
|              |                                                                          |                                 |
| a v rito     |                                                                          |                                 |

9. Wählen Sie für Kundendateien aus Companion und Classic das entsprechende Laufwerk, und klicken Sie auf Import. Klicken Sie auf OK.
Wählen Sie für Kundendateien von ColorDesigner die Dateiposition und den Dateienamen, und klicken Sie dann auf Import.
Geben Sie für PaintMaker oder ColoRx den Dateinamen und die Position ein, oder verwenden Sie das Ordnersymbol, um die Dateien, die Sie importieren möchten, zu finden. Klicken Sie anschließend auf Importieren. Wählen Sie für PaintMaker die Anteilgröße, wenn Sie dazu aufgefordert werden. Klicken Sie auf OK. Eine Fortschrittsanzeige auf dem Bildschirm informiert Sie über den Status des Vorgangs während die Dateien entpackt werden.

Nachdem die Kundendateien importiert wurden erscheint eine Meldung, die Ihnen anzeigt, wie viele Kunden und Rezepte importiert wurden. Klicken Sie auf **OK**.

- **10.** Wiederholen Sie die Schritte, um weitere Dateien zu importieren.
- **11.** Beenden Sie die Installation, indem Sie auf die Schaltfläche **Hauptmenü** klicken.

### Bitte befolgen Sie die nachfolgenden Schritte, um das USB-Flash-Laufwerk sicher zu entfernen:

- 1. Drücken Sie auf Ihrer Tastatur **ALT + F4**, um *ColorDesigner* zu beenden. Geben Sie fall nötig Ihr Kennwort aus der *Verwaltung* an.
- **2.** Klicken Sie im System-Tray unten rechts auf das Symbol "Hardware sicher entfernen" (grüner Pfeil).

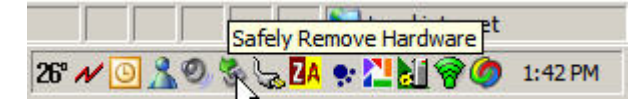

3. Eine Liste der entfernbaren Geräte wird angezeigt..

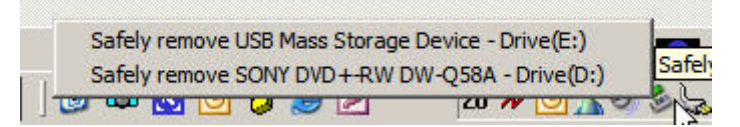

4. Klicken Sie auf das Gerät, das Sie entfernen möchten.

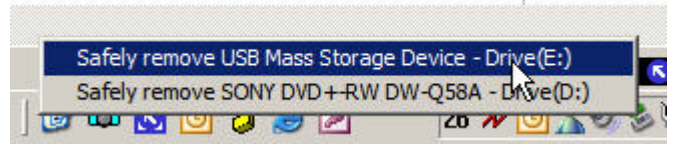

5. Die folgende Mitteilung erscheint.

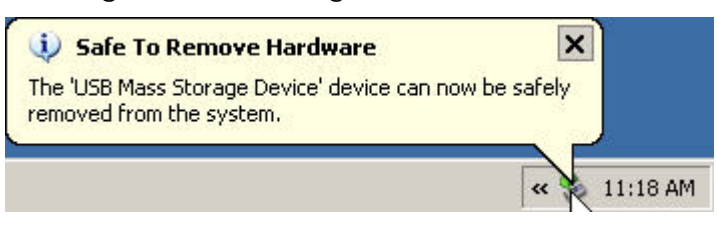

6. Sie können das USB-Flash-Laufwerk jetzt von Ihrem Computer entfernen.

### F. Drucker und Etikettengröße wählen

- 1. Starten Sie falls notwendig ColorDesigner.
- 2. Klicken Sie im Hauptfenster auf Verwaltung.
- **3.** Geben Sie Ihr Kennwort ein, und klicken Sie auf **Freigeben**. Das Standardkennwort ist 1234.
- 4. Klicken Sie auf Einstellung.
- 5. Klicken Sie auf Drucker.
- 6. Wählen Sie den Drucker, den Sie verwenden möchten, aus der Drop-Down-Liste rechts aus.
- 7. Wählen Sie eine Etikettenvorlage aus der Drop-Down-Liste.
- 8. Aktivieren Sie das Kontrollkästchen **Rezept während der Dosierung drucken**, um bei jeder Dosierung ein Etikett zu drucken.
- **9.** Geben Sie in das Feld Titel für benutzerdefinierte Etiketten einen Text für ein benutzerdefiniertes Etikett in den Formaten Rund oder Breit ein.
- **10.** Klicken Sie auf **Etikettendesigner**, um eigene Etiketten zu erstellen.

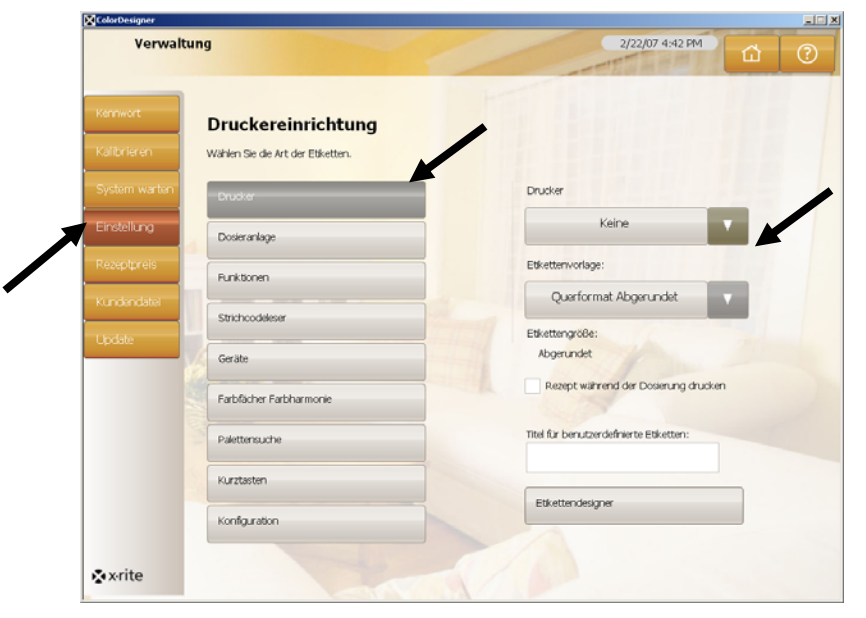

**11.** Beenden Sie die Installation, indem Sie auf die Schaltfläche **Hauptmenü** klicken.

### G. Gerät installieren

Beenden Sie ColorDesigner wie zuvor beschrieben

- 1. Halten Sie die Alt-Taste und drücken Sie F4.
- 2. Geben Sie das Kennwort für die Verwaltung ein, und klicken Sie auf **OK**. ColorDesigner wird beendet.

| Kennwort | ок |
|----------|----|

- **3.** Schließen Sie Ihr Gerät an, und schalten Sie es wenn nötig ein. Weitere Informationen finden Sie im Gerätehandbuch.
- 4. Serielle Geräte mit COM-Anschluss:

Schließen Sie das Kabel an den seriellen Anschluss auf der Rückseite Ihres Computers an, und verbinden Sie das andere Ende mit dem Gerät. Fahren Sie mit Schritt 9 fort.

USB-Geräte:

Schließen Sie das eine Ende des Kabels an das Gerät und das andere Ende an Ihren USB-Anschluss Ihres Computers an.

- 5. Das Dialogfeld Hardware-Assistent erscheint. Legen Sie die ColorDesigner-CD in Ihr CD-ROM Laufwerk.
- 6. Aktivieren Sie die Option Software automatisch installieren. Klicken Sie auf Weiter.

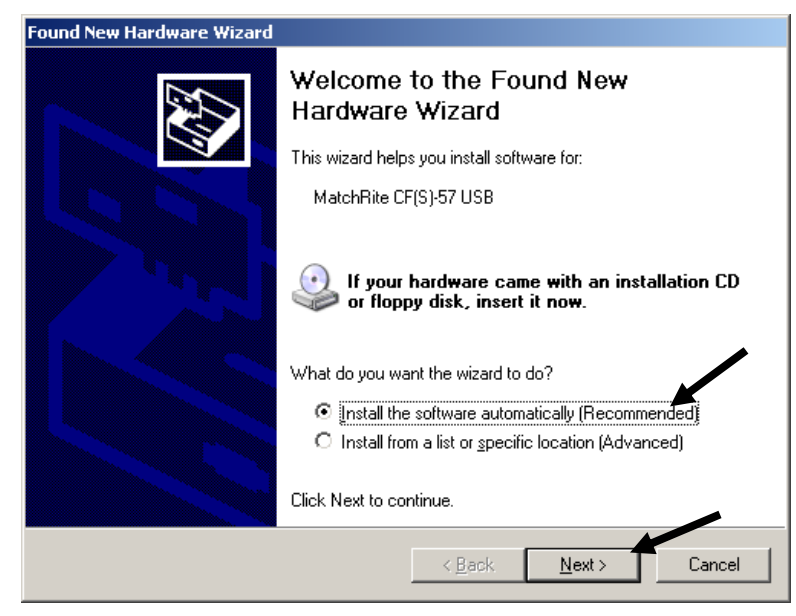

7. Eventuell öffnet sich nun ein Fenster mit der Meldung, dass der Drucker den Windows Logo Test nicht bestanden hat. Falls die Meldung erscheint klicken Sie bitte auf Installation fortsetzen.

- 8. Klicken Sie auf Beenden, und entfernen Sie die CD aus Ihrem Laufwerk.
- 9. Starten Sie ColorDesigner.
- 10. Klicken Sie im Hauptfenster auf Verwaltung.
- **11.** Geben Sie Ihr Kennwort ein, und klicken Sie auf **Freigeben**. Das Standardkennwort ist 1234.
- 12. Klicken Sie auf Einstellung.
- 13. Klicken Sie auf Geräte.
- 14. Klicken Sie auf den Pfeil neben Stationäres Gerät, und wählen Sie Ihr Gerät.

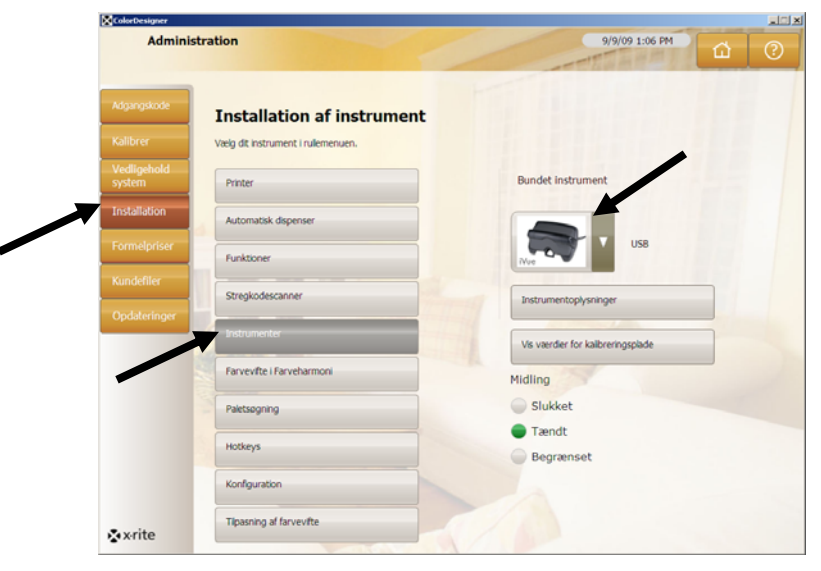

15. Ein Dialogfeld erscheint, das die Verbindung bestätigt. Klicken Sie auf OK.

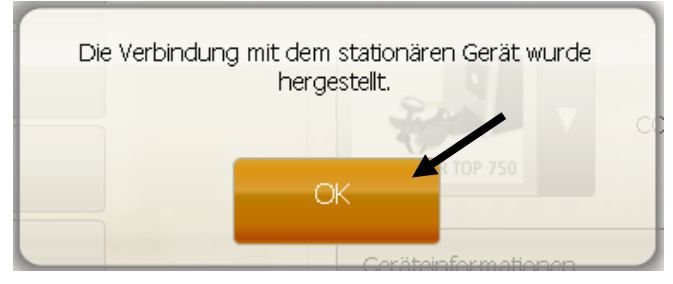

16. Klicken Sie auf Hauptmenü in der Verwaltung, um den Vorgang zu beenden.

### H. Installation des Dymo USB Etikettendruckers

Beenden Sie ColorDesigner wie zuvor beschrieben

- 1. Halten Sie die Alt-Taste und drücken Sie F4.
- 2. Geben Sie das Kennwort für die Verwaltung ein. ColorDesigner wird beendet.

| <br>     |    |
|----------|----|
| Kennwort | ок |

**Hinweis:** Bitte warten Sie mit dem Anschluss des Dymo Druckers, bis Sie vom Installationsassistenten dazu aufgefordert werden.

- **3.** Legen Sie die Dymo CD in Ihr CD-ROM Laufwerk. Die Installation sollte nun beginnen. Sollte das Installationsfenster nicht erscheinen, dann durchsuchen Sie bitte die CD in Ihrem Computer, und doppelklicken Sie die Datei **install.exe**.
- 4. Wählen Sie die Sprache, die Sie installieren möchten.
- 5. Klicken Sie auf Installieren.
- 6. Wählen Sie die Option Lizenz annehmen, und klicken Sie auf Weiter.
- 7. Klicken Sie im Willkommensbildschirm auf Weiter.
- 8. Klicken Sie im Dialogfeld Verzeichnis wählen auf Weiter.
- 9. Klicken Sie im Dialogfeld Installation auf Weiter.
- 10. Wählen Sie die Option USB-Anschluss, und klicken Sie auf Weiter.
- **11.** Schließen Sie den Dymo Drucker an das Netzteil an, und schalten Sie ihn ein.
- 12. Stecken Sie das USB-Kabel in den USB-Anschluss an der Rückseite Ihres Druckers.
- 13. Schliessen Sie das andere Ende des USB-Kabels an Ihren Computer an.
- 14. Das Dialogfeld Installation vollständig erscheint. Klicken Sie auf Beenden.
- 15. Entnehmen Sie die CD aus dem Laufwerk und bewahren Sie sie sicher auf.

Ihr **Dymo** Drucker ist jetzt zum Drucken von Etiketten bereit.

### I. Konfiguration des Anschluss der Dosieranlage

Die Einrichtung hängt vom gewählten Dosiermodell ab. ColorDesigner unterstützt viele verschiedene Dosieranlagen, und jede davon hat verschiedene Funktionen. Es stehen drei verschiedene Konfigurationen zur Verfügung, Remote, Integriert und Direkt. Die Konfigurationen unterscheiden sich wie folgt:

**Remote** - In dieser Konfiguration ist die Software für die Dosieranlage auf einem anderen Computer installiert, und ColorDesigner kommuniziert mit dem anderen Computer zur Steuerung der Dosieranlage. Die Computer sind normalerweise über eine serielle Schnittstelle (RS-232) verbunden.

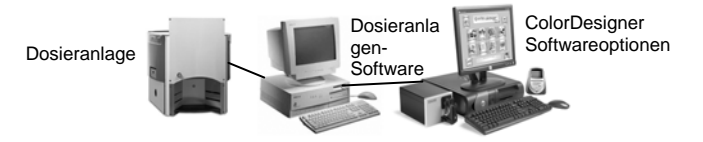

**Integriert** - In dieser Konfiguration ist die Software für die Dosieranlage auf dem gleichen Computer wie ColorDesigner installiert, und kann so direkt mit der Dosieranlage kommunizieren. Die Kommunikation findet durch eine Rezeptierdatei, die auf dem Computer gespeichert ist, statt.

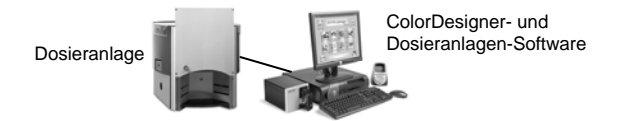

**Direkt** - ColorDesigner kann so direkt mit der Dosieranlage kommunizieren. Die Dosieranlage muss mit einem Treiber installiert werden, den Sie üblicherweise vom Hersteller erhalten. Sie müssen das Verbindungsprotokoll nicht manuell konfigurieren.

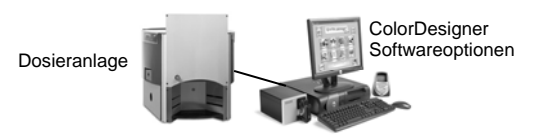

- 1. Starten Sie falls notwendig ColorDesigner.
- 2. Klicken Sie im Hauptfenster auf Verwaltung.
- **3.** Geben Sie Ihr Kennwort ein, und klicken Sie auf **Freigeben**. Das Standardkennwort ist 1234.
- 4. Klicken Sie auf Einstellung.
- 5. Klicken Sie auf Dosieranlage.

| Verwalt       | ung                                                | 9/9/09 12:57 PM                                       | 0 |
|---------------|----------------------------------------------------|-------------------------------------------------------|---|
|               |                                                    | - TENAMOUN                                            |   |
| Kennwort      | Einstellungen Dosieranlage                         |                                                       |   |
| Kalibrieren   | Wählen Sie die Dosieranlage und die Schnittstelle. | /                                                     |   |
| System warten | Drucker                                            | Dosieranlage 1 aktivieren<br>Name für Dosieranlage 1: |   |
| Einstellung   | Dosieranlage                                       | tinter1                                               |   |
| Rezeptpreis   | Funktionen                                         | Einstellungen Dosieranlage 1                          |   |
| Kundendatei   | Strichcodeleser                                    | Dosieranlage 2 aktivieren                             |   |
| Update        | Gerate                                             | Name for Coseranage 2:                                |   |
|               | Farbfächer Farbharmonie                            | Einstellungen Dosieranlage 2                          |   |
|               | Palettensuche                                      |                                                       |   |
|               | Kurztasten                                         |                                                       |   |
|               | Konfiguration                                      |                                                       |   |
|               | Eathfacture                                        |                                                       |   |

**Hinweis:** Sie erhalten weitere Informationen zur Einrichtung der Hard- und Software der Dosieranlage vom Hersteller.

- **6.** Markieren Sie das Kontrollkästchen **Aktivieren** für die Dosieranlage, die Sie konfigurieren möchten.
- 7. Geben Sie einen Namen für die Dosieranlage in das Feld **Dosieranlage** ein. Dieser Name wird bei der automatischen Dosierung mit dieser Dosieranlage angezeigt.
- 8. Klicken Sie auf Einstellungen für Dosieranlage, um die jeweilige Dosieranlage zu konfigurieren.
- 9. Für remote Dosieranlagen:
  - Wählen Sie den Dosieranlagentyp aus der Liste der Dosieranlagen.
  - Wählen Sie Remote oder ein remotes Modell aus der Liste Verbindungsprotokoll.
     Hinweis: Für Dosieranlagen vom Typ Fluid Management wird Harbil-A empfohlen.
  - Wählen Sie die Schnittstelle für die Dosieranlage aus der Liste Schnittstelle der Dosieranlage.

Für integrierte Dosieranlagen:

- Wählen Sie den Dosieranlagentyp aus der Liste der **Dosieranlagen**.
- Wählen Sie Integrated oder ein integriertes Modell aus der Liste Verbindungsprotokoll.
- Geben Sie den **Dateipfad** und den **Dateinamen** in die entsprechenden Felder ein.

Für direkte Dosieranlagen:

- Wählen Sie den Dosieranlagentyp aus der Liste der **Dosieranlagen**.
- Wählen Sie Direct aus der Liste Verbindungsprotokoll.
- Nehmen Sie die gewünschten Einstellungen für Ihre Dosieranlage vor.

- **10.** Klicken Sie auf **Protokolldatei anzeigen**, um vorherige Aktivitäten der Dosieranlage anzuzeigen.
- **11.** Klicken Sie auf **Fertig**, wenn Sie alle Einstellungen vorgenommen haben.
- 12. Klicken Sie auf Hauptmenü, wenn Sie mit der Einstellung fertig sind.

### J. Einrichtung der ColorDesigner Kurztasten

Die Funktion Kurztasten in ColorDesigner hilft ihnen dabei, häufig benutzte Tastenkombinationen zu speichern. So müssen Sie dann nicht mehr bei jedem Schritt manuell Ihre Auswahl treffen, sondern können in den Kurztasten Ihre Standardschritte speichern.

Jede Kurztaste kann zum Beispiel einen spezifischen Hersteller, den Verwendungszweck etc. beinhalten. Wenn Sie nun im Programm zu der Stelle gelangen, an der Sie eine Farbe auswählen können Sie stattdessen die Kurztaste oder die entsprechende Funktionstaste oben an Ihrer Tastatur wählen. Die von Ihnen festgelegten Angaben werden automatisch eingegeben.

- 1. Starten Sie falls notwendig ColorDesigner.
- 2. Klicken Sie im Hauptfenster auf Verwaltung.
- **3.** Geben Sie Ihr Kennwort ein, und klicken Sie auf **Freigeben**. Das Standardkennwort ist 1234.
- 4. Klicken Sie auf Einstellung.
- 5. Klicken Sie auf Kurztasten.

| Kennwort<br>Kalibrieren | Einstellungen Kurztasten<br>Wählen Sie die Kurztaste, die Sie bearbeiten möchten. |    |   |
|-------------------------|-----------------------------------------------------------------------------------|----|---|
| System warten           | Drucker                                                                           | F1 | 0 |
| Einstellung             | Dosieranlage                                                                      | F2 | 0 |
| Rezeptpreis             | Funktionen                                                                        | F3 | 0 |
| Kundendatei             | Strichcodeleser                                                                   | F4 | 0 |
| Opciale                 | Geräte                                                                            | F5 | 0 |
|                         | Farbfacher Farbharmonie                                                           | F6 | 0 |
|                         | Palettensuche                                                                     | F7 | 0 |
|                         | Kurztasten                                                                        | F8 | 0 |

- 6. Klicken Sie auf der rechten Seite auf eine neue, unbenannte Kurztaste. Die Lieferantendatenbank wird angezeigt.
- 7. Wählen Sie einen Lieferanten für die Kurztaste aus. Der Verwendungszweck wird angezeigt.

**Hinweis:** Ab diesem Schritt können Sie auf **Aktuelle Auswahl speichern** klicken, um aus diesen Schritten eine Kurztaste zu speichern.

- **8.** Klicken Sie weiter durch die folgenden Schritte, indem Sie die geeignete Auswahl treffen.
- **9.** Wenn Sie alle gewünschten Schritte für die Kurztaste gespeichert haben, klicken Sie auf **Aktuelle Auswahl speichern**.

- **10.** Geben Sie dann einen Namen für die neue Kurztaste ein. Verwenden Sie einen aussagekräftigen Namen, damit Sie die Kurztasten später leichter identifizieren können.
- **11.** Klicken Sie auf **OK**, um zur Kurztastenauswahl in der Verwaltung zurück zu gelangen.

### K. Einrichtung des Strichcodelesegeräts

Mit der Option Scan der Basis vor der Dosierung anfordern können Sie ColorDesigner so einstellen, dass vor jeder Dosierung der Strichcode auf der Basis gescannt werden muss. Die Option Farbkartenscan aktivieren erlaubt Ihnen die Rezeptierung von Farben nach einem Rezeptbuch, indem Sie den Strichcode auf der Farbkarte scannen.

Das Strichcodelesegerät muss in der Lage sein, vor und nach jedem Strichcodescan ein Fragezeichen zu übertragen, damit die übermittelten Daten von ColorDesigner erkannt werden.

Beispiel: ?23EFR456?

Weitere Informationen finden Sie in den Handbüchern, die mit Ihrem Scanner mitgeliefert wurden. Dort finden Sie auch detaillierte Angaben zu den Einstellungen bezüglich der Fragezeichenoption.

- 1. Starten Sie falls notwendig ColorDesigner.
- 2. Klicken Sie im Hauptfenster auf Verwaltung.
- **3.** Geben Sie Ihr Kennwort ein, und klicken Sie auf **Freigeben**. Das Standardkennwort ist 1234.
- 4. Klicken Sie auf Einstellung.
- 5. Klicken Sie auf Strichcodelesegerät.
- 6. Wählen Sie auf der rechten Seite Farbkartenscan aktivieren und/oder Scan der Basis vor der Dosierung anfordern.

| Verwalt       | rung                                                                            | 2/22/07 4:55 PM                          |
|---------------|---------------------------------------------------------------------------------|------------------------------------------|
|               |                                                                                 |                                          |
| Kennwort      | Einrichtung des Strichco                                                        | des                                      |
| Kalibrieren   | Wählen Sie die gewünschten Strichcodeoptioner<br>anzeigen, um Details zu sehen. | . Klicken Sie auf Protokolidatei         |
| System warten | Drucker                                                                         | X Farbmusterscan aktivieren              |
|               | Li dunui                                                                        | X Scan der Basis vor Dosierung anfordern |
| Einstellung   | Dosieranlage                                                                    |                                          |
| Rezeptpreis   | 3                                                                               |                                          |
|               | Funktionen                                                                      |                                          |
| Kundendatei   | Strichcodeleser                                                                 |                                          |
| Upda          | •                                                                               |                                          |
|               | Geräte                                                                          |                                          |
|               | Farbficher Farbharmonie                                                         |                                          |
|               |                                                                                 |                                          |
|               | Palettensuche                                                                   |                                          |
|               | N. Hardenber                                                                    |                                          |
|               | Kurztasten                                                                      |                                          |
|               | Konfiguration                                                                   |                                          |
|               |                                                                                 |                                          |
|               |                                                                                 |                                          |

7. Klicken Sie auf Hauptmenü, wenn Sie mit der Einstellung fertig sind.

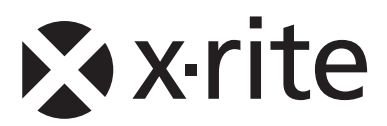

#### Hauptgeschäftsstelle - USA

4300 44th Street SE Grand Rapids, Michigan 49512 Tel.: 1 800 248 9748 oder 1 616 803 2100 Fax: 1 800 292 4437 oder 1 616 803 2705

#### Hauptgeschäftsstelle - Europa

Althardstrasse 70 8105 Regensdorf Schweiz Tel.: (+41) 44 842 24 00 Fax: (+41) 44 842 22 22

#### Hauptgeschäftsstelle - Asien

Room 808-810 Kornhill Metro Tower, 1 Kornhill Road Quarry Bay, Hong Kong Tel.: (+852) 2 568 6283 Fax: (+852) 2 885 8610

Bitte besuchen <u>www.xrite.com</u>, um die nächstegelegene Dienststelle zu finden.